# **KD7 RECORDER**

| Process        | s grou       | o 1             | 8                   |                                  | 01/06/05<br>20:02:55 |
|----------------|--------------|-----------------|---------------------|----------------------------------|----------------------|
| 0.26<br>meters | 8.78<br>WXYZ | 27.40<br>meters | ond<br>0<br>kg*m/s² | ChS<br>O<br>kg <sup>#</sup> m/s² | сњ<br>93<br>%        |
| 50.00          |              |                 | ++1111              | 1111                             | 99.00                |
| 29:02:40       |              |                 |                     |                                  |                      |
| 20102120       |              |                 |                     |                                  |                      |
| 20:02:00       |              |                 |                     |                                  |                      |
| 20:01:40       |              |                 |                     |                                  |                      |
| KD7            |              | -               | Lon                 | don Elec                         | tronics Lte          |
|                |              | -               |                     |                                  | -                    |

# USER'S MANUAL FOR "KD7 ARCHIVE v.1.7" PROGRAM

# CONTENTS

| 1.    | APPLICATION                                                                           | 3  |
|-------|---------------------------------------------------------------------------------------|----|
| 2     | INSTALLATION OF KD7 ARCHIVE PROGRAM                                                   | 3  |
| 3     | PROGRAM SERVICING                                                                     | 5  |
| 3.1   | Main application window – view without loading a file with measuring data             | 5  |
| 3.2   | Selection of the session or the file with measuring data, verification of the digital |    |
|       | signature                                                                             | 6  |
| 4     | DATA PRESENTATION                                                                     | 9  |
| 4.1   | Data presentation in the shape of tables                                              | 9  |
| 4.2   | Data presentation in the shape of reports                                             | 10 |
| 4.3   | Printing, copying, export and data recuperation                                       | 11 |
| 4.3.1 | Printing                                                                              | 11 |
| 4.3.2 | Copying of textual data                                                               | 11 |
| 4.3.3 | Data export                                                                           | 12 |
| 4.3.4 | Data recovery                                                                         | 13 |
| 4.4   | Data presentation in the shape of charts                                              | 13 |
| 4.4.1 | Chart servicing                                                                       | 13 |
| 4.4.2 | Information icons on charts                                                           | 16 |
| 4.4.3 | Transition from log or data table presentation into the chart                         | 17 |
|       |                                                                                       |    |

## **1. APPLICATION**

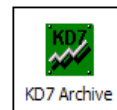

The **KD7** Archive program

and analyse archived data stored in the binary format with digital signature from the KD7 recorder on a PC computer. Archive data stored in the **CSV** text format should be analysed in spreadsheet programs (e.g. MS Excel).

The KD7 Archive program enables to carry out following operations:

- automatic checking the correctness of stored data (digital signature),
- review of archived data in the graphical and numerical shape,
- printout of textual data and charts,
- creating reports
- storage of charts to graphical files \*.bmp, \*.jpg and \*.png.
- files conversion from KD7 Archive version 1.0 to 1.1

**Notice**: the KD7 Archive program does not guarantee the correct work and service of data which have been modified or damaged. In particular, when the structure and the file integrity have been disturbed.

is destined to review

# 2. INSTALLATION OF THE KD7 ARCHIVE PROGRAM

Program requirements:

- Operating system: MS Windows 2000 or newer,
- 25MB of capacity on the hard disk and 512MB of RAM memory,
- Minimal screen resolution: 1024x768, recommended 1280x 800 or 1280x1024
- Remaining requirements as required by the operating system.

The program installation is typical for applications destined for the MS Windows environment. The installation program is on the added CD to the recorder, in the catalog **"KD7 Archive"**. In order to start the installation, one must activate the **KD7 Archive\_install.exe** program being in the indicated catalog. Next, one must proceed according to messages appearing on the screen.

The installation standard process has the following run:

- 1. Selection of the language used during the process installation
- 2. Welcoming window of the application installer

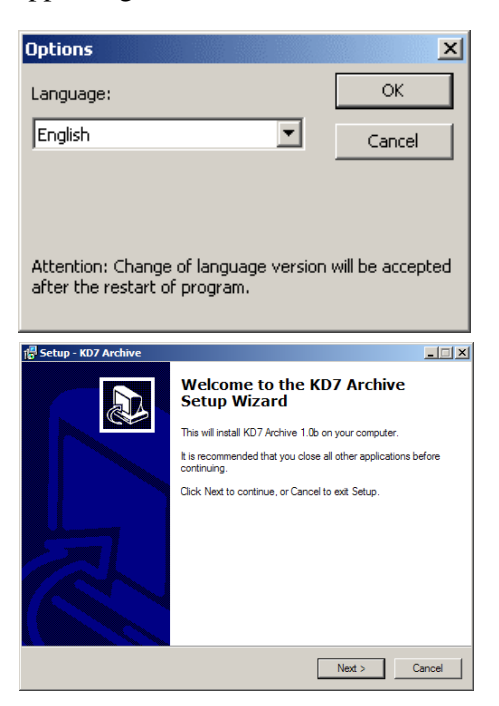

| Select one option:            |
|-------------------------------|
| O csv                         |
| O CSV with digital signature  |
| Binary with digital signature |
|                               |
|                               |
|                               |
|                               |

3. Selection of the destination catalog for the application

4. Selection of the group name for Menu Start

- 5. Possibility to place program icons in different places of the panel
- \_ \_ × Setup - KD7 Archive Select Destination Location Where should KD7 Archive be installed? Setup will install KD7 Archive into the following folder To continue, click Next. If you would like to select a different folder, click Browse C:\Program Files\KD7 Archive Browse... At least 2,5 MB of free disk space is required. < Back Next > Cancel i 🖥 Setup - KD7 Archive \_ 🗆 × Select Start Menu Folder Where should Setup place the program's shortcuts? Setup will create the program's shortcuts in the following Start Menu folder To continue, click Next. If you would like to select a different folder, click Browse. KD7 Archive Browse... < Back Next > Cancel 🐻 Setup - KD7 Archive \_ 🗆 🗙 Select Additional Tasks Which additional tasks should be performed? Select the additional tasks you would like Setup to perform while installing KD7 Archive, then click Next. Additional icons: 🔽 Create a desktop icon Create a Quick Launch icon < Back Next > Cancel 😴 Setup - KD7 Archive Ready to Install Ð Setup is now ready to begin installing KD7 Archive on your computer Click Install to continue with the installation, or click Back if you want to review or change any settings. Destination location: C:\Program Files\KD7 Archive Start Menu folder KD7 Archive Additional tasks: Additional icons: Create a desktop icon F < Back Install Cancel

6. Settings summary before installing the software

7. Window informing about the successful end of installation

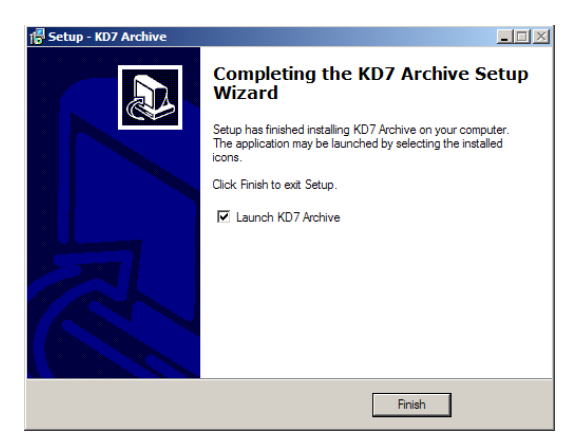

During the first run of the application you will be asked for a License Key File. When there is no licence key, the program will start in the demo version.

| KD7Archive - License Key                                                                                                    | 1 |                                                                                                    |
|----------------------------------------------------------------------------------------------------|---|----------------------------------------------------------------------------------------------------|
| This application is protected by a License Key File.<br>Please indicate the License Key File for this application. It should be placed on the<br>accompanied CD together with the instal files (e.g. 'D:\KD7 Archive\' where 'D:' denotes<br>your CD-ROM drive). In case you cannot locate the file please contact your local<br>representative.<br>Browse |   | The keyfile has not been provided. Demo version is running with the following restrictions:<br>* Only 100 records may be open,<br>* Export is disabled,<br>* Printing is disabled,<br>* The chart cannot be saved to an image file, |
| Remark:<br>Demo version will be run if the keyfile is not provided.                                                                                                    |   | OK                                                                                                    |
| OK Cancel                                                                                                    | ſ |                                                                                                    |

# **3. SERVICING THE PROGRAM**

#### 3.1 Main application window – view without loading a file with measuring data

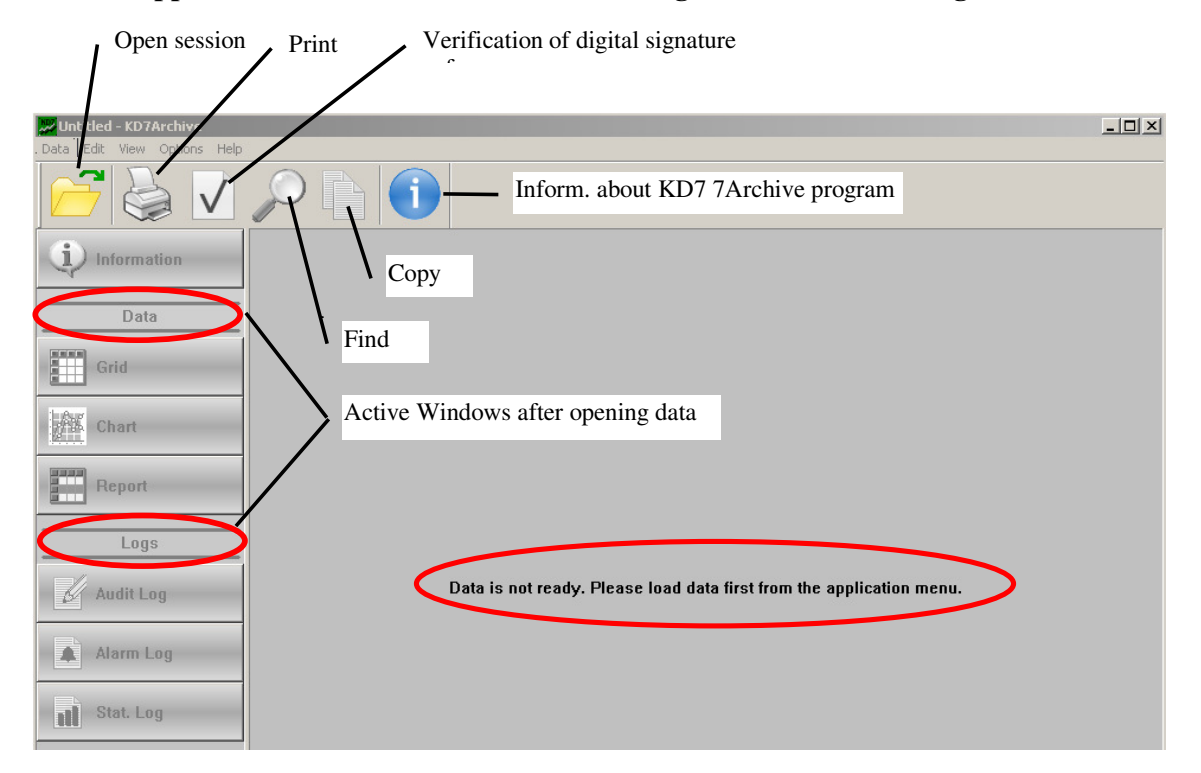

#### 3.2 Selection of the session or the file with measuring data, verification of the digital signature.

1. When the **Open session** option has been chosen

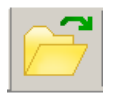

The working mode by default of the KD7 Archive program is the work with data sessions. The session is the collection of archive data for the given measuring group – in the composition of which enter: measuring data and event logs (regardless of the number of files composing the given collection).

Audit log is common for all measuring groups and is always opened as a whole. It is recommended to open data in the shape of a session and not files.

|                                                                                                    | Untitled - KD7Archive       |                                                                                                    |                            |                                                                                                    |                                |   |          |
|----------------------------------------------------------------------------------------------------|-----------------------------|----------------------------------------------------------------------------------------------------|----------------------------|----------------------------------------------------------------------------------------------------|--------------------------------|---|----------|
|                                                                                                    | Data Edit View Options Help | ○ []                                                                                                    |                            |                                                                                                    |                                |   |          |
|                                                                                                    | 1 Information               | Select a path and a s<br>Step 1 (of 2)                                                                                                    | ession                     | d a consign for future and                                                                                                    | hurie 📑                        | × |          |
| The window Select a path                                                                                                    | Grid Grid Chart             | Path to KD7 Archive fi<br>D:\KD7_Archive_1020<br>Update                                                                                                    | les:<br>J07\Samp           | le data (correct)                                                                                                    | Browse                         |   |          |
| and a session is opening.<br>After choosing one of the stored<br>measuring group in it for analyzing                                          | Logs                        | Group name<br>Process Group 1                                                                                                    | No.<br>1                   | Time Start<br>10:31:07, 02/10/07                                                                                                    | Time End<br>10:40:50, 02/10/07 | I | pplicati |
| the <b>Time constrains</b> window will be opened.                                                                                             | Alarm Log                   | <u>.</u>                                                                                                    |                            | 6                                                                                                    |                                |   |          |
| Set in the <b>Time constrains</b> window<br>the beginning and the end of the time<br>from which data will be presented and<br>in the program. | interwal<br>l analysed      | Time constrains<br>Step 2 (of 2)<br>Please specify I<br>Start time<br>10:31:07<br>End time<br>10:40:50<br>Measuring data:<br>Audit log:<br>Audit log:<br>Audit log:<br>Audit log:<br>Comparison of the start of the start of the | 59 s<br>7 sa<br>583<br>583 | trains for the data          2       October          2       October          2       October          2       October          2       October          2       October          2       October </th <th>2007 V<br/>2007 V<br/>End C</th> <th></th> <th>×</th> | 2007 V<br>2007 V<br>End C      |   | ×        |

After finishing the selection of the time interval, when the option Verify digital signature while opening data will be marked in the File sign verification window – results, information about the result of the displayed signal verification is displayed.

- Succeeded, when file of data and logs were not be modified or submitted to damage.

| Fi | File sign verification - results File verification SUCCEEDED! The data has not been modified. • Measuring data: CORRECT • Audk log: CORRECT • Audk log: CORRECT |                                                                                                    |                                              |    |        |  |  |  |  |  |  |  |  |
|----|----------------------------------------------------------------------------------------------------|----------------------------------------------------------------------------------------------------|----------------------------------------------|----|--------|--|--|--|--|--|--|--|--|
|    |                                                                                                    | File verification SUCC<br>The data has not be<br>• Measuring data: Co<br>• Audit log: CORREC<br>• Alarm log: No data<br>• Statistics log: No d | EEDED!<br>en modified.<br>DRRECT<br>T<br>ata |    |        |  |  |  |  |  |  |  |  |
|    | Source                                                                                                    | Record(s)                                                                                                    | From                                         | To | Result |  |  |  |  |  |  |  |  |
|    |                                                                                                    |                                                                                                    |                                              |    |        |  |  |  |  |  |  |  |  |
|    |                                                                                                    |                                                                                                    |                                              |    |        |  |  |  |  |  |  |  |  |
|    |                                                                                                    |                                                                                                    |                                              |    |        |  |  |  |  |  |  |  |  |
|    |                                                                                                    |                                                                                                    | -                                            |    |        |  |  |  |  |  |  |  |  |
|    |                                                                                                    |                                                                                                    | ОК                                           |    |        |  |  |  |  |  |  |  |  |

- **Failed**, when files were modified or submitted to damage (in the verification table, numbers of data records negatively verified are given, and in the **Data** table they will be marked with red colour).

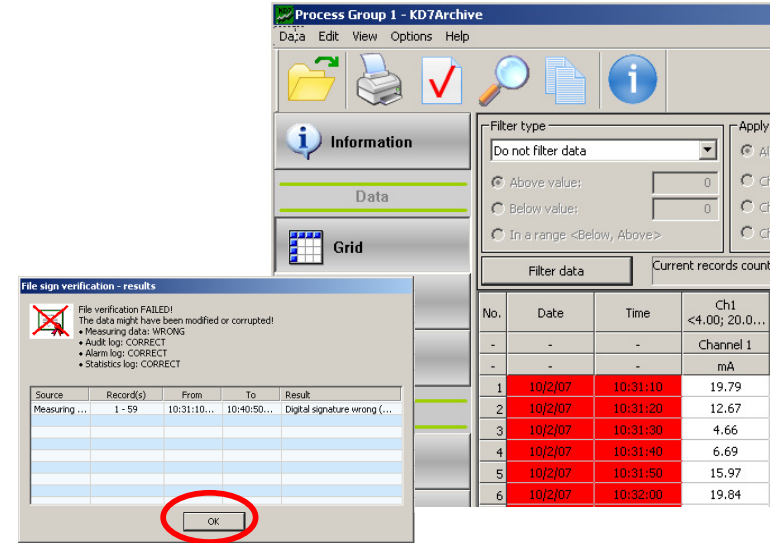

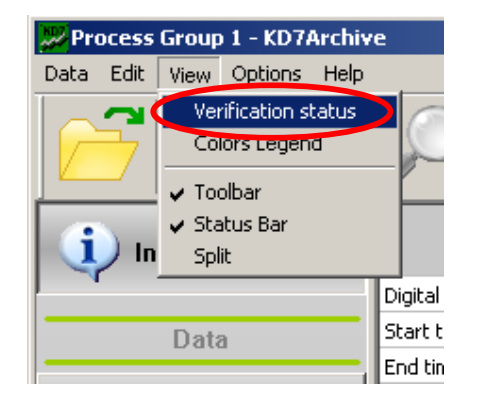

The digital signature can be checked in any time with the program, choosing the digital signature verification from the main menu or the toolbar.

|          |                                | 1                              |
|----------|--------------------------------|--------------------------------|
| <u>N</u> |                                |                                |
| Sho      | w digital signature file verif | ication status RAL DATA INFORI |
|          |                                |                                |
|          | Digital signature:             | CORRECT - the data has not b   |
| Data     | Start time:                    | 09:00:00, 08/10/07             |
|          | End time:                      | 10:05:00, 08/10/07             |
|          | Measuring data:                | Opened (14 samples)            |
| E Gria   | Audit log:                     | Opened (18 samples)            |
|          | Alarm log:                     | No data (0 samples)            |
|          |                                |                                |

2. When choosing the Data  $\rightarrow$  Open File option in the menu, the standard window of file selection will be opened.

|                                                                                                    | open                                                                                                    |              | ن النار |
|----------------------------------------------------------------------------------------------------|----------------------------------------------------------------------------------------------------|--------------|---------|
| Process Group 1 - KD7Archive                                                                                                    | Look in: 📔 My Documents                                                                                                    | ← 🗈 👉 🎟-     |         |
| ata Edit View Options Help<br>Open Session<br>Open File<br>Recover Data<br>Convert Old Files<br>Export To<br>Verify Digital Signature<br>Print<br>Drick Preview | 20071002 103110 0 G1 - Process Group 1.KD7Ard         Wy Recent         Documents         Desktop         My Documents         My Documents         My Documents         My Documents         My Documents | 1            |         |
| int Setup                                                                                                    | File <u>n</u> ame:                                                                                                    | ▼ <u></u> pe | en      |
|                                                                                                    | My Network<br>Places Files of type: KD7 Archive Data files (*.KD7arch                                                                                                    | i) 🔽 Cani    | cel     |
|                                                                                                    |                                                                                                    |              |         |

After choosing one of the stored files with data for analysis and accepting the choice, the **Time constrains** window will be opened. Further procedure, as above.

After choosing the **File sign verification-results** window , information about collected measuring data, and about the collected file ( among others, about the data verification result – checking of the digital signature), the recorder and selected measuring groups are displayed.

| Process Group 1 - KD/Archiv | /e                        |                                           |  |  |  |  |  |  |
|-----------------------------|---------------------------|-------------------------------------------|--|--|--|--|--|--|
| Data Edi; View Options Help |                           |                                           |  |  |  |  |  |  |
|                             |                           | <b>i</b>                                  |  |  |  |  |  |  |
| i Information               |                           | GENERAL DATA INFORMATION                  |  |  |  |  |  |  |
|                             | Digital signature:        | CORRECT - the data has not been modified. |  |  |  |  |  |  |
| Data                        | Start time:               | 10:31:07, 10/2/07                         |  |  |  |  |  |  |
|                             | End time:                 | 10:40:59, 10/2/07                         |  |  |  |  |  |  |
|                             | Measuring data:           | Opened (59 samples)                       |  |  |  |  |  |  |
| Grid                        | Audit log:                | Opened (7 samples)                        |  |  |  |  |  |  |
|                             | Alarm log:                | Opened (49 samples)                       |  |  |  |  |  |  |
| A Chart                     | Statistics log:           | Opened (593 samples)                      |  |  |  |  |  |  |
|                             |                           |                                           |  |  |  |  |  |  |
| Report                      |                           | DEVICE INFORMATION                        |  |  |  |  |  |  |
|                             | Device name:              | KD7                                       |  |  |  |  |  |  |
| Logs                        | Device description:       | REGISTRATORIUS                            |  |  |  |  |  |  |
|                             | Device serial number:     | 0000000                                   |  |  |  |  |  |  |
| Audia Las                   | Device temperature unit:  | °C                                        |  |  |  |  |  |  |
| Audit Log                   |                           |                                           |  |  |  |  |  |  |
| 🛕 Alarm Log                 |                           | GENERAL GROUP INFORMATION                 |  |  |  |  |  |  |
|                             | Group name:               | Process Group 1                           |  |  |  |  |  |  |
|                             | Group number:             | 1                                         |  |  |  |  |  |  |
| 1 Stat. Log                 | Channels count:           | 6                                         |  |  |  |  |  |  |
|                             | Base time (storage time): | 0 min, 10 sec, 0 ms                       |  |  |  |  |  |  |

## 4. DATA PRESENTATION

In the lateral menu of the KD7 Archive program, options of the selection presentation shape of measuring data (Grid, Chart, Report) and event logs (Audit Log, Alarm Log, Stat. Log) are accessible.

#### 4.1 Data presentation in the shape of data table

If there is lack of measuring data, one must collect data acc. to the section 3.2. Next, choose the pushbutton in the lateral menu.

Grid

When the window will be displayed with information about stored data in the old format (concerns data stored in recorders with the system version older than 0.2.0.1), one must carry out their conversion into the new version.

|                                                                                     |                 |                                | •              |         |       |
|-------------------------------------------------------------------------------------|-----------------|--------------------------------|----------------|---------|-------|
| Blad                                                                                | Data            | Edit                           | View           | Options | Help  |
| The file is in the old format. Please convert it first using "Convert" menu option. | Op<br>Op<br>Rei | en Sess<br>en File.<br>cover D | ion<br><br>ata | C       | trl+S |
| ок                                                                                  | Con<br>Exp      | nvert O<br>port To.            | ld Files       |         |       |
|                                                                                     | ver             | ity Digi                       | tai Sigr       | lature  |       |

Collected measuring data will be presented in the program in the shape of a table.

|     | Selection of filt<br>type for channe | ratic<br>el ( s   | s)                                                                           | Select.                                | of chanr           | nels in dat        | ta window               |                    | Closing/ope<br>iltration set | ning of the<br>ting window |   |
|-----|--------------------------------------|-------------------|------------------------------------------------------------------------------|----------------------------------------|--------------------|--------------------|-------------------------|--------------------|------------------------------|----------------------------|---|
| 122 | Process Group 1 - KD7Archiv          | /e                |                                                                              |                                        |                    |                    |                         |                    |                              |                            |   |
| Da  | ta Edit View Options Help            |                   |                                                                              |                                        |                    |                    |                         |                    |                              |                            |   |
|     | 2                                    | ×                 |                                                                              | $\left  \mathbf{i} \right\rangle$      |                    |                    |                         |                    |                              |                            |   |
| <   | i) Information                       | Filte             | er type<br>hlighting type fi                                                 | ilter                                  | Apply              | for channel ——     | 1 -                     |                    | Ch1<br>Ch2                   |                            |   |
|     | Data                                 | Hid<br>Sho<br>Sho | hlighting type fil<br>ing type filter<br>ow incorrectly si<br>ow range excee | lter<br>gned records on<br>ding values |                    | h1<br>h2<br>h3     | C Ch4<br>C Ch5<br>C Ch6 |                    | Ch3<br>Ch4<br>Ch5<br>Ch6     |                            |   |
|     |                                      |                   | Filter data                                                                  |                                        | 🗲 Setti            | ng accept          | ation                   |                    |                              |                            |   |
| 1   | Chart                                | No.               | Date                                                                         | Time                                   | Ch1<br><4.00; 20.0 | Ch3<br><4.00; 20.0 | Ch4<br><4.00; 20.00>    | Ch5<br><4.00; 20.0 | Ch6<br><4.00; 20.00>         |                            | - |
|     | -                                    | -                 | -                                                                            | -                                      | Channel 1          | Channel 3          | Channel 4               | Channel 5          | Channel 6                    |                            |   |
|     | Report                               |                   | -                                                                            | -                                      | mA                 | mA                 | mA                      | mA                 | mA                           |                            |   |
|     |                                      | 1                 | 02/10/07                                                                     | 10:31:10                               | 19.79              | 14.64              | 10.69                   | 7.06               | 4.64                         |                            |   |
|     | Logs                                 | 2                 | 02/10/07                                                                     | 10:31:20                               | 12.67              | 5.72               | 4.11                    | 4.44               | 6.63                         |                            |   |
|     |                                      | 3                 | 02/10/07                                                                     | 10:31:30                               | 4.66               | 5.36               | 8.33                    | 12.19              | 16.01                        |                            |   |
|     | 🖉 Audit Log                          | 4                 | 02/10/07                                                                     | 10:31:40                               | 6.69               | 14.05              | 17.52                   | 19.62              | 19.85                        |                            |   |
|     |                                      | 5                 | 02/10/07                                                                     | 10:31:50                               | 15.97              | 19.99              | 19.20                   | 16.63              | 12.93                        |                            |   |

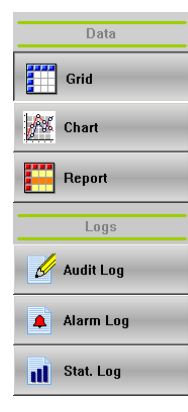

One can display data from the table , for all or only for the selected measuring channel acc. to one of the criteria:

- Without filtration,
- Favouring filter, (e.g. below, above or in the range of given data values),
- Concealing filter (e.g. below, above or in the range of given data values),
- Show only data with an erroneous digital signature,
- Show the range exceeding,
- Show only incorrect values (e.g. lack of data).

In the **View** window, one can select these measuring channels from which data will be displayed in the table. Set filtration options will be realized after choosing the **Filter data** pushbutton.

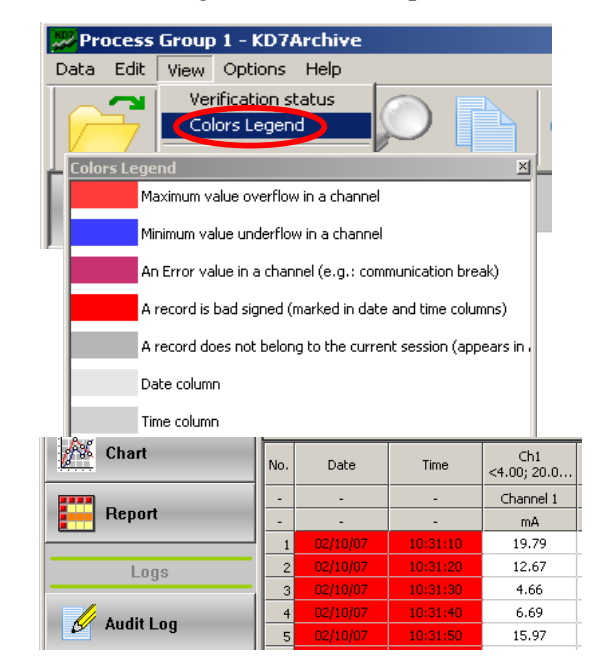

# In the View $\rightarrow$ Colors Legend menu, information are given about defined events, colours in which they are marked in the view of measuring data and event logs.

## 4.2 Data presentation in the shape of reports

If there is lack of measuring data, one must collect them acc. the section 3.2. Next select the

Report

Pushbutton in the lateral menu.

| Data Edit View Options Help                                                                                                    |   |              |          |         |              |         |          |      | re      | Clos<br>port | sing/c<br>settii | penin<br>ng wir | g th<br>ndov | w        |      | ×       |          |    |
|----------------------------------------------------------------------------------------------------|---|--------------|----------|---------|--------------|---------|----------|------|---------|--------------|------------------|-----------------|--------------|----------|------|---------|----------|----|
| Information     Report type     Channels       © Every <n> minutes:     30     If Ch1       Data     Chourly     If Ch2       O Daily     Setting acceptation</n> |   |              |          |         |              |         |          |      |         |              |                  |                 |              |          |      |         |          |    |
| Grid                                                                                                    |   | Generate rep | ort      | Current | t records co | ount: 1 |          |      |         |              |                  |                 |              |          |      |         |          |    |
| A Chart                                                                                                    |   |              | Time ra  | nge     |              |         |          |      | Ch1     |              |                  |                 |              |          |      | Ch2     |          |    |
| From To                                                                                                    |   |              |          | Min     | 1            |         | Max      | 1    | Avg     |              | Min              |                 |              | Max      | _    |         |          |    |
| Benort                                                                                                    |   | Date         | Time     | Date    | Time         | Date    | Time     | mA   | Date    | Time         | mA               | mA              | Date         | Time     | mA   | Date    | Time     | n  |
| Nepon -                                                                                                    | 1 | 10/2/07      | 10:30:00 | 10/2/07 | 11:00:00     | 10/2/07 | 10:31:30 | 4.66 | 10/2/07 | 10:37:00     | 20.00            | 11.92           | 10/2/07      | 10:34:00 | 4.00 | 10/2/07 | 10:40:20 | 19 |

After setting the report type and measuring channels from which data will be displayed, select the **Generate report** pushbutton in the report window. The report will be displayed in the program window.

#### 4.3 Printing, copying, export and data recuperation

#### 4.3.1 Printing

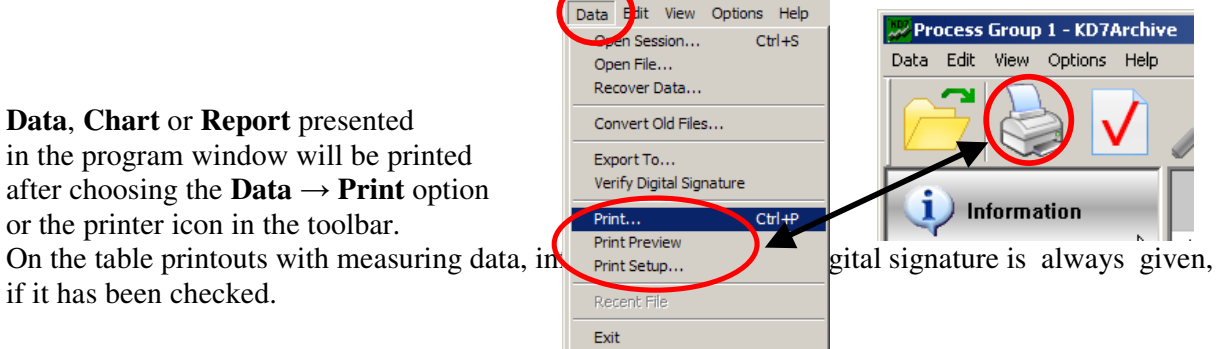

ess Group 1 - KD7Archive

## 4.3.2 Copying of textual data

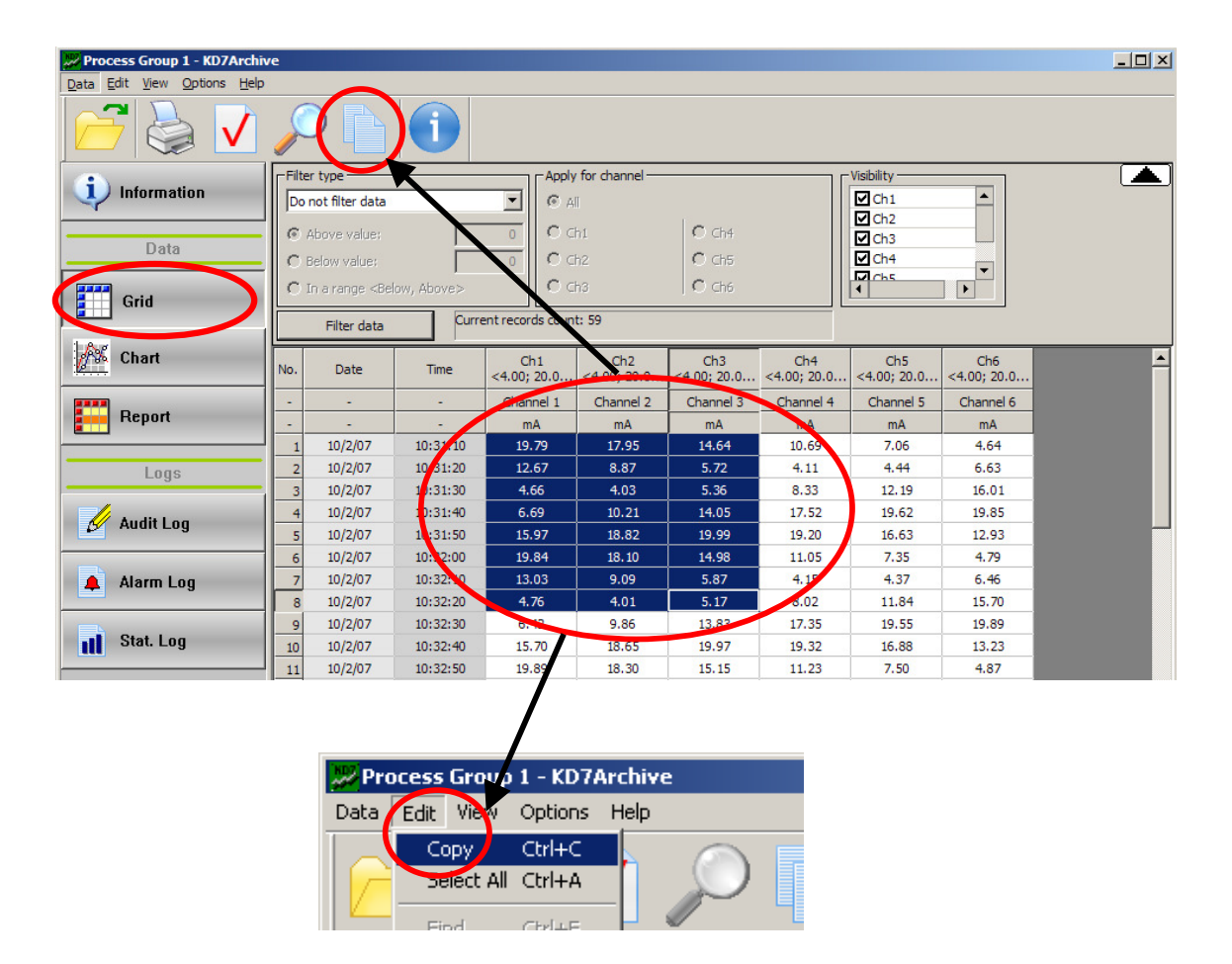

After marking with the mice cursor the data area and choosing in the toolbar, in the **Edit**  $\rightarrow$  **Copy** menu, data will be copied in the system locker and next they can be utilized in other programs.

| 4.3.3 Data export                                                                                                    | Data export                                                                                                    |
|----------------------------------------------------------------------------------------------------|----------------------------------------------------------------------------------------------------|
| 💯 Process Group 1 - KD7Archive                                                                                                    | Step 1 (of 3)<br>Please specify type of data you would like to export                                                                                                    |
| Data       Edit       View       Options       Help         Open Session       Ctrl+S         Open File       Recover Data         Convert Old Files       Export To         Verify Digital Signature | General information     Data     Data     Report     Audit Log     Alarm Log     Statistics Log      This option will export all records from the current data view (depends on filter settings) |
| Print Ctrl+P                                                                                                    | <wstecz< td=""> Next &gt;</wstecz<>                                                                                                    |

After choosing the **Eksport to** option in the toolbar of the **Data** menu, one must select the type of data (General information, Data, Report, Audit log, Alarm log or Statistics log) which have to be exported.

Next, depending on the data type:

1. Select the kind and format of exported data:

- measuring data: CSV (textual format) or XLS (format of MS Excel application, the export is only possible for the first 65 thousand data) or HTML (data in the shape of tables)
- reports: only **HTML**
- information: only **HTML**

2- Define the incoming path and the filename for exported data.

| Data export<br>Step 1 (of 3)<br>Please specify type of data you would like                  | e to export                                                                                                    |                                                                                          |                |
|---------------------------------------------------------------------------------------------|----------------------------------------------------------------------------------------------------|------------------------------------------------------------------------------------------|----------------|
| C General information<br>Data<br>C Report<br>C Audit Log<br>C Alarm Log<br>C Statistics Log | File format Page 2 (of 3) Please specify format type for exporting data C CSV (Comma Separated Values) C XLS (Excel format) | Path and file name<br>Step 3 (of 3)<br>Please confrue nath and a filename (if persesary) | ×              |
| This option will export all records from the cur<br>settings)                               | CSV is a text format that may be open by many application,<br>OpenOffice Calc                                               | Destination path:<br>C:\program Files\kD7 Archive\<br>File name (without extension):     | Browse         |
|                                                                                             | < Back 1                                                                                                    | < Back End                                                                               | Data<br>export |

#### 4.3.4 Data recovery

After choosing the **Data**  $\rightarrow$  **Recover data** option in the toolbar, the program converts data in the defined file into the **CSV** textual format, stored in the same catalog.

|          |                                                                                          | 📈 Process                             | Group                | o 1 - KD7/              | Archive              |                         |                                                                                        |
|----------|------------------------------------------------------------------------------------------|---------------------------------------|----------------------|-------------------------|----------------------|-------------------------|----------------------------------------------------------------------------------------|
|          |                                                                                          | Data Edit                             | View                 | Options                 | Help                 |                         |                                                                                        |
|          |                                                                                          | Open Se:                              | ssion                |                         |                      | Ctrl+S                  |                                                                                        |
|          |                                                                                          | Open File                             |                      |                         |                      |                         |                                                                                        |
|          |                                                                                          | Recover                               | Data                 |                         |                      |                         |                                                                                        |
|          |                                                                                          | Convert                               | Old File             | s                       |                      |                         |                                                                                        |
|          |                                                                                          |                                       |                      | L                       |                      |                         |                                                                                        |
| KD7Archi | ve                                                                                       |                                       |                      |                         |                      |                         | ×                                                                                      |
| i)       | This option will convert all o<br>cannot be open other way.<br>Otherwise press Cancel bu | lata from a :<br>New files v<br>tton. | selecte<br>vill be s | ed file int<br>saved in | o the CS<br>same fol | V format.<br>der as the | This operation is recommended when a file<br>source file. To continue please press OK. |
|          |                                                                                          |                                       | OK                   | :                       | Canc                 | el                      |                                                                                        |

4.4 Data presentation in the shape of a chart

# 4.4.1 Chart servicing

• Setting chart properties

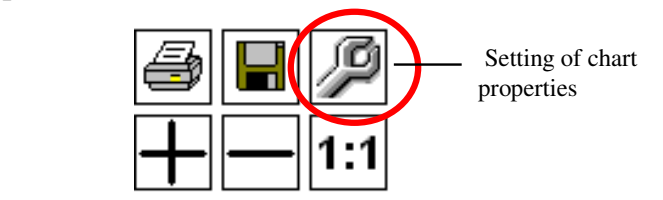

| Chart Properties                                                           | X                                                                         | Chart Properties                                                                                                    | ×                                                                     |
|----------------------------------------------------------------------------|---------------------------------------------------------------------------|----------------------------------------------------------------------------------------------------|-----------------------------------------------------------------------|
| Channels Chart Ch1 Ch1 Ch2 Ch3 Ch4 Ch5 Ch5 Ch6 Show labels Ch6 Crcle Crcle | Min indicator  Max indicator  Max indicator  Channel range: <4.00; 20.00> | Channels Chart Background colour: Exterior colour: Grid lines colour: Grid lines style: Solid  Marker color: Marker line width: 3 V | Toraw Alarm Log Toraw Statistics Log Toraw Audit Log Default settings |
|                                                                            | OK Cancel                                                                 |                                                                                                    | OK Cancel                                                             |

In the chart properties window, one can set:

- Measuring channels which will be displayed in the program window,
- The colour and the marker line width for the given channel,
- The setting visibility of additional minimum and maximum markers for the given channel,
- The visibility of labels ,the visibility and shape of markers on the chart for the given
- Colours of chart window elements,
- Display of event log icons.
- Or, one can choose:
- Settings by default

#### • View of data in the shape of chart

If there is lack of measuring data, one can collect data acc. to the section 3.2. After choosing the

pushbutton in the lateral menu, measuring data are displayed in the graphic form. The chart shows on the screen, the maximal time corresponding to 100 thousand samples. When there is more samples, one must rewind the chart (see below).

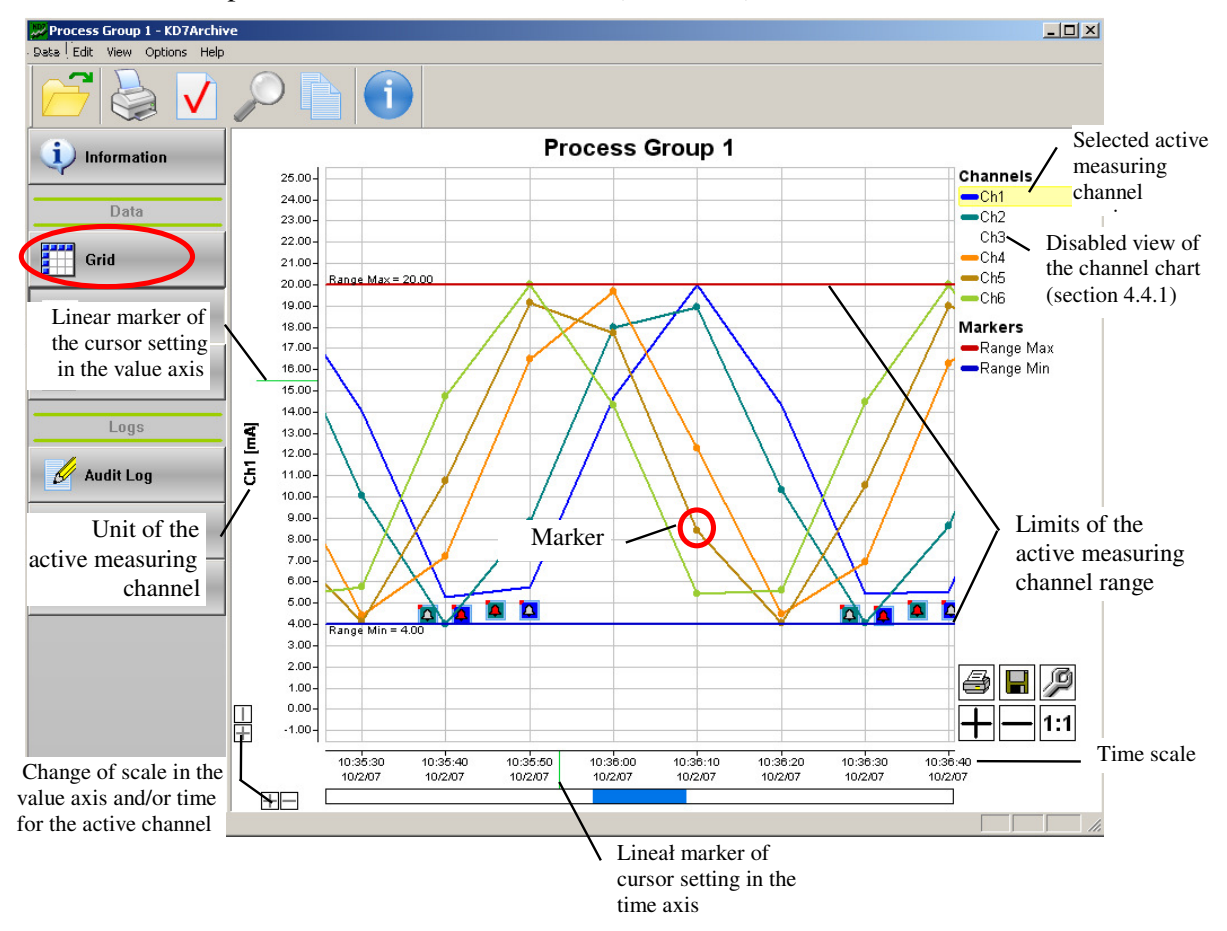

After choosing the active measuring channel in the program window (setting the mice cursor on the channel number and clicking – the area of the channel number will be marked by a yellow background). The unit, range limits, value scale and time scale are displayed in the chart window.

View of the screen with analog data (Ch1) and binary data (Ch2).

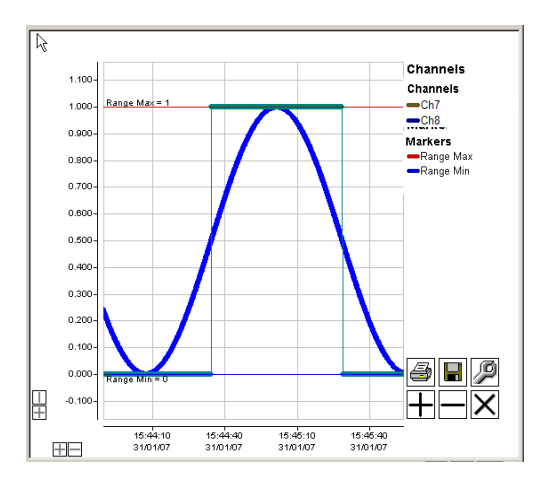

#### • Lighting-up the selected measuring channel

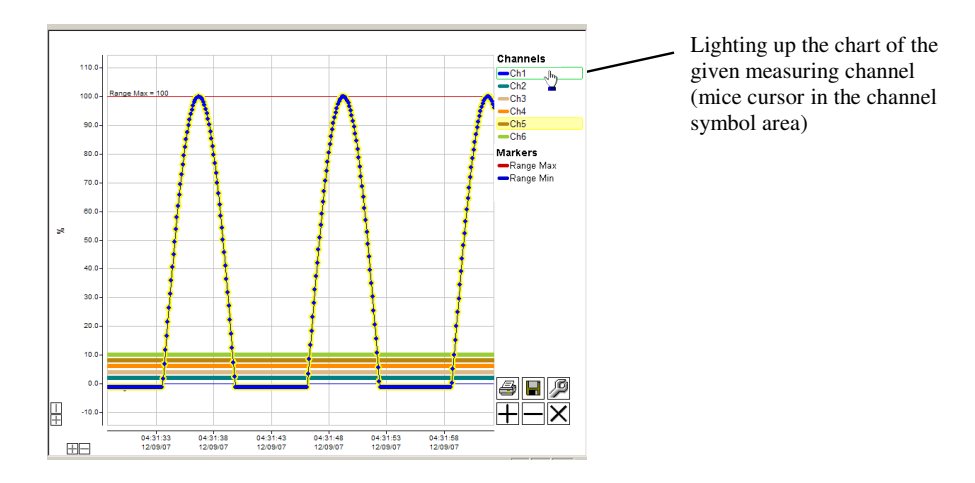

#### • Lighting-up limits of the measuring range

After setting the mice cursor in the area of the **Min. Range** or **Max. Range**, the line of the chosen range limit will be thickened.

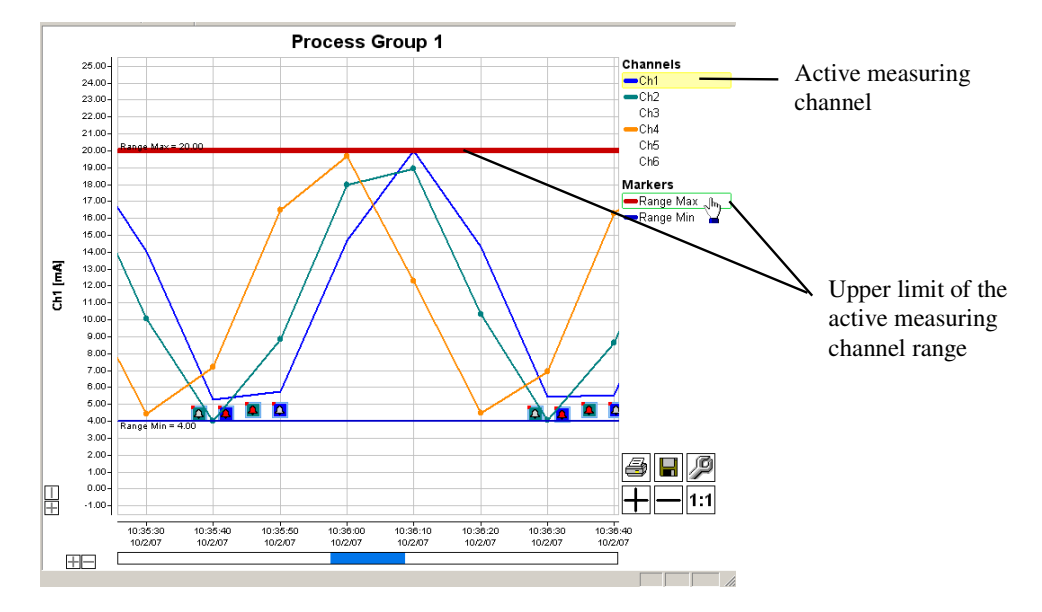

• Displacement of the chart in the window, in the time or axis value.

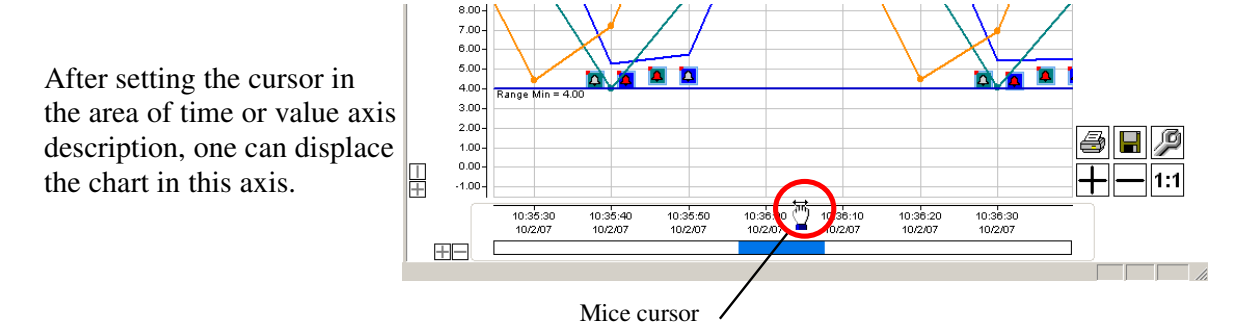

#### 4.4.2 Information icons on charts:

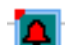

- alarm icon enabled
- alarm icon disabled
  - icon of statistics log
  - icon of audit log

#### Notice:

- 1. The red left upper corner of logs and alarms marks the occurrence place of the event in the time or value scale,
- 2. Alarm and totalizer icons have always the channel background colour for which they occur,
- 3. Audit log icons, since they are not related to measuring channel values, are drawn at the bottom of the chart window,
- 4. The audit log is opened in whole. When the audit icon description area is grey that means, that data are not belong to the opened session.
- Alarm icons

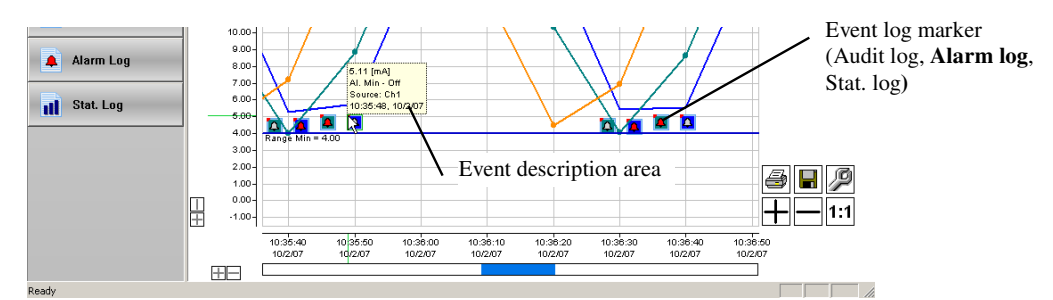

## • Statistics icons

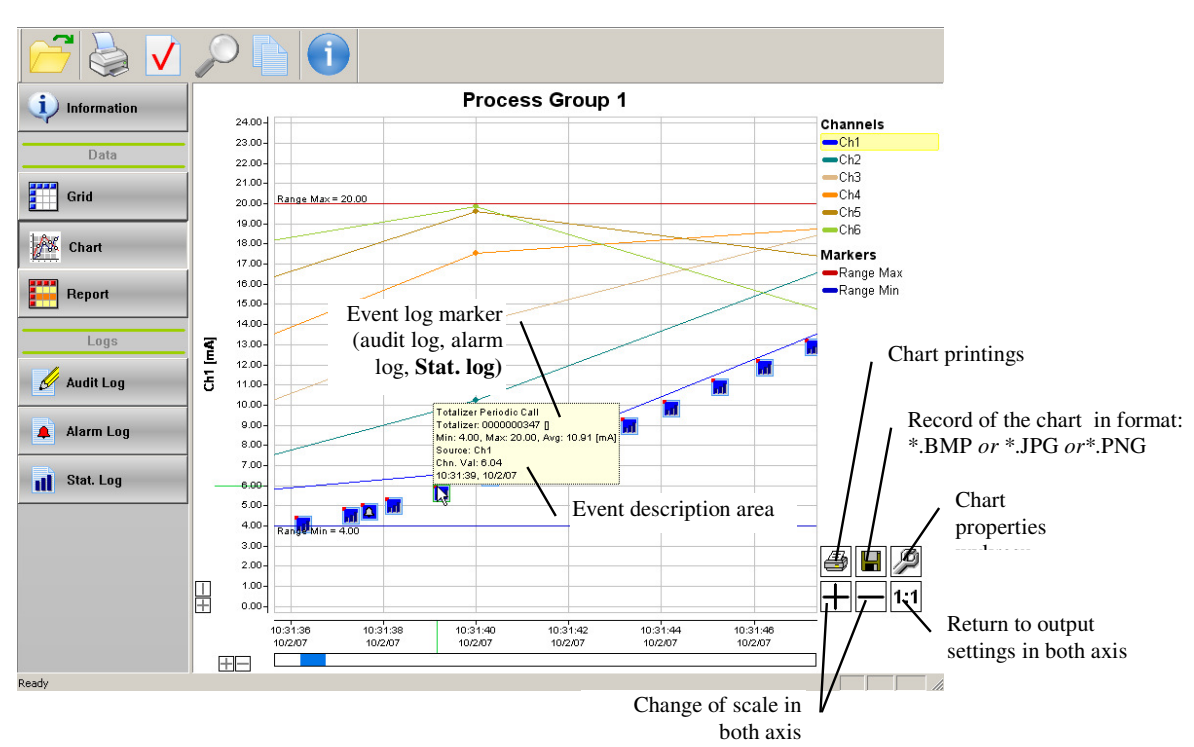

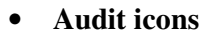

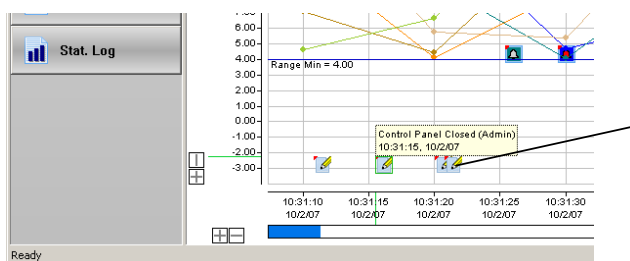

Event log icon (**Audit log**, alrm log, stat.log). Event description area.

After setting the cursor on the icon of the event log marker (audit *and/or* alarm *and/or* statistics), information with the description of this event (description area) is displayed.

## 4.4.3 Transition from log or data table presentation into the chart

**Notice**: Log icons are visible on the data chart after connecting their lighting in the setting menu of chart properties. (see section 4.4).

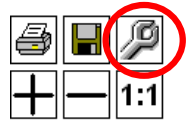

A double click of the mice cursor on the line of data table or the table of the selected event log causes the automatic displacement of the cursor on the chart, in the shape of a time marker (unless that the chart exists).

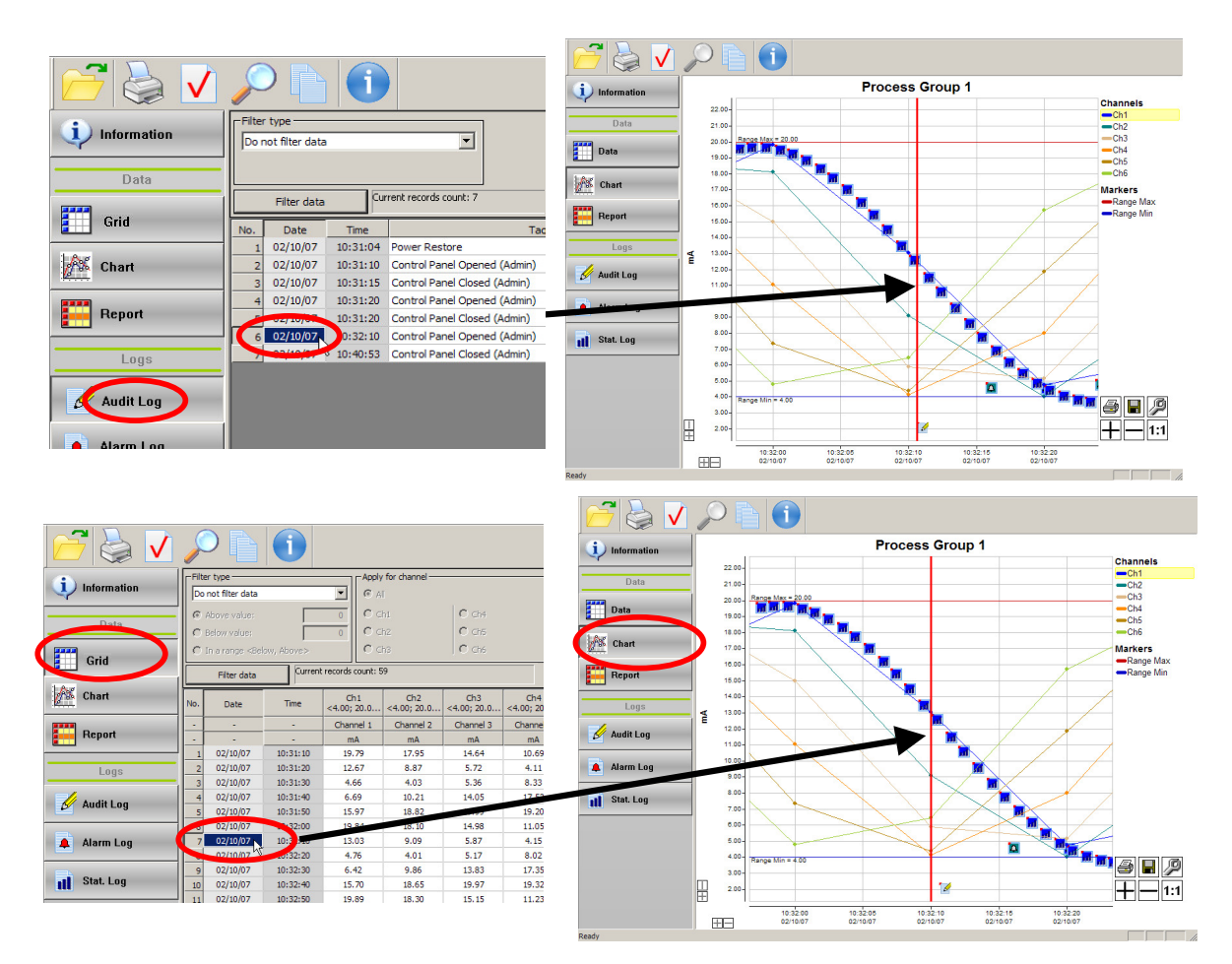

Carry out the marker configuration (colour and time thickness) in the setting menu of chart properties (see section 4.4.1). A click by the right mice pushbutton on the chart removes the time marker.

- Audits in the log and on the chart

|               | <u> </u>                                             |                                 |                   |
|---------------|------------------------------------------------------|---------------------------------|-------------------|
|               |                                                      |                                 |                   |
| i Information | liter type<br>Do not filter data                     |                                 |                   |
| Data          |                                                      |                                 |                   |
|               | Filter data Current records count: 59                |                                 |                   |
| Grid          | D. Date Time Tag                                     |                                 |                   |
|               | 1 08/10/07 08:57:11 Configuration Changed (Admin)    |                                 |                   |
| 👫 Chart       | 2 08/10/07 10:05:37 Storage Card Removed             |                                 |                   |
|               | 3 08/10/07 10:06:51 Storage Card Inserted            |                                 |                   |
|               | 4 08/10/07 10:06:55 Control Panel Opened (Admin)     |                                 |                   |
| Report        | 5 08/10/07 10:07:07 Control Panel Closed (Admin)     |                                 |                   |
|               | 6 08/10/07 10:07:11 Configuration Changed (Admin)    | Storage C                       | ard Inserted      |
| Logs          | 7 08/10/07 10:32:25 Storage Card Removed             | 10.54.51,                       | 00/10/07          |
|               | 8 08/10/07 10:34:31 Storage Card Inserted            |                                 |                   |
|               | 9 08/10/07 10:57:02 Storage Card Removed             | · · · · · · · · · · · · · · · · |                   |
| B Addit Lug   | 10 08/10/07 11:05:47 Storage Card Inserted 34        | +:00 10:34:15 10:34:30 1        | 10:34:45 10:35:00 |
|               | 11 08/10/07 11:20:11 Control Panel Opened (Admin) 10 | .07 08/10/07 08/10/07 0         | 08/10/07          |
|               | 12 08/10/07 11:20:20 Control Panel Closed (Admin)    |                                 |                   |

- Alarms in the log and on the chart

|             | ×       |                      | i                    |                                |                         |                |                         |                           |             |      |
|-------------|---------|----------------------|----------------------|--------------------------------|-------------------------|----------------|-------------------------|---------------------------|-------------|------|
| information | Filte   | r type               | 1                    | •                              | Apply for channel -     | 1              |                         |                           |             | <br> |
| Data        |         |                      |                      |                                | C ch1<br>C ch2<br>C ch3 | C ch4<br>C ch5 |                         |                           |             | _    |
| Grid        |         | Filter data          | Cu                   | rent records cou               | nt: 59                  | 1000           | Totalize<br>Totalize    | r Periodic Call           |             | _    |
| Chart       | No.     | Date 02/10/07        | Time<br>10:31:07     | Al. Max - On                   | Tag                     | Source<br>Ch2  | <br>Min: 4.0<br>Source: | 0, Max: 20.00, Avg<br>Ch1 | : 11.27 [mA | шİ   |
| Report      | 2       | 02/10/07<br>02/10/07 | 10:31:25<br>10:31:29 | Al. Max - Off<br>Al. Min - On  |                         | Ch2<br>Ch1     | Chn. Va<br>10:31:3      | l: 4.93<br>7, 02/10/07    |             |      |
| Logs        | 4       | 02/10/07<br>02/10/07 | 10:21:22             | Al. Max - On<br>Al. Min - Off  |                         | Ch2<br>Ch1     | <b>3</b>                |                           |             | <br> |
|             | 6       | 02/10/07             | 10:32:15             | Al. Max - Off<br>Al. Min - On  |                         | Ch2<br>Ch1     |                         |                           |             |      |
| Madin Log   | 8       | 02/10/07             | 10:32:23             | Al. Max - On                   |                         | Ch2            |                         |                           |             |      |
| Alarm Log   | 9<br>10 | 02/10/07<br>02/10/07 | 10:32:27<br>10:33:05 | Al. Min - Off<br>Al. Max - Off |                         | Ch1<br>Ch2     |                         |                           |             | <br> |
|             | 11      | 02/10/07             | 10:33:09             | Al. Min - On<br>Al. Max - On   |                         | Ch1<br>Ch2     |                         |                           |             |      |

- Statistics in the log and on the chart

| Data        |     | Filter data |          | C ch1<br>C ch2<br>C ch3 | 0  | Totalizer Periodio Call<br>Totalizer: 000000798 []<br>Min: 4.00, Max: 20.00, Avg: 13.10 [mA] |
|-------------|-----|-------------|----------|-------------------------|----|----------------------------------------------------------------------------------------------|
| 1 Chart     |     | Filter data |          | _                       |    | Source: Ch1<br>Chn. Val: 14.81                                                               |
|             | No. | Date        | Time     | Тад                     | 5  | 10:32:08, 02/10/07                                                                           |
|             | 50  | 02/10/07    | 10:31:56 | Totalizer Periodic Call | Ch |                                                                                              |
| Depart      | 51  | 02/10/07    | 10:31:57 | Totalizer Periodic Call | Cł |                                                                                              |
| report      | 52  | 02/10/07    | 10:31:58 | Totalizer Periodic Call | Ch |                                                                                              |
|             | 53  | 02/10/07    | 10:31:59 | Totalizer Periodic Call | 1  |                                                                                              |
| Logs        | 54  | 02/10/07    | 10:32:00 | Totalizer Periodic Call | Cł |                                                                                              |
|             | 55  | 02/10/07    | 10:32:01 | Totalizer Periodic Call | Ch |                                                                                              |
| 🥖 Audit Log | 56  | 12/10/07    | 10:32:02 | Totalizer Periodic Call | Ch |                                                                                              |
| - Addit Log | 57  | 02/10/07    | 10:32:03 | Totalizer Periodic Call | Cł |                                                                                              |
|             | 58  | 02/10/07    | 10:32:04 | Totalizer Periodic Call | Cł | ł – – – – – – – – – – – – – – – – – – –                                                      |
| 🔺 Alarm Log | 59  | 02/10/07    | 10:32:05 | Totalizer Periodic Call | Cł |                                                                                              |
|             | 60  | 02/10/07    | 10:32:06 | Totalizer Periodic Call | Ch |                                                                                              |
|             | 61  | 02/10/07    | 10:32:07 | Totalizer Periodic Call | Ch |                                                                                              |
| Stat. Log   | 62  | 02/10/07    | 10:32:08 | Totalizer Periodic Call | Ch |                                                                                              |
|             | 63  | 02/10/07    | 10:32:09 | Totalizer Periodic Call | Ch | ŀ                                                                                            |

KD7-09/3.B

April 2008

London Electronics Ltd , Warren Court, Chicksands, Shefford SG17 5QB Tel 01462 850967 Fax 01462 850968 www.london-electronics.com